# **TRF-ZW Gateway Configuration Transfer**

Last Modified on 09/23/2021 4:43 pm EDT

### Applies To:

This guide applies to TRF-ZW Gateways with UI7 firmware version [1.7.1612 (TRF-ZW2) 1.7.733 (TRF-ZW1)] or higher.

#### **Overview**

The following procedure details the steps to transfer all settings from one gateway to another. Both Z-Wave gateways must be running the same firmware version; they should be updated to the same version prior to following the procedure outlined below.

#### Procedure

Connecting to the Gateway Open the TRF-ZW customer website via the dealer portal:

- A. Open Accelerator.
- B. Click on Step 9: URC Subsystems.
- C. Select the **TRF-ZW Tab**.
- D. Click on **Connect to ZW**.

| File My Database Program Tools                                                        | Communications Help                                                                                                    |  |
|---------------------------------------------------------------------------------------|----------------------------------------------------------------------------------------------------|--|
| 1.Name & 2.Add 3.Add URC 4.Add Other 5.Base Station (<br>Location Rooms Devices Setup | Stelework 7.AV Inputs 8.DMS     Subgrit 10.5 drift User     13.3 dr Party     12.Marco 13.Punch     14.1 threes       Setup system Designer     Jobert 11.3 dr Party     12.Marco 13.Punch     14.1 threes     Download                                                                                                    |  |
| Project Tree                                                                          | Step 9 Home Automations TPF-2W1 B   URC 1 Way Lighting URC 2-Way Lighting URC 2-Way Lighting   URC 1 Way Lighting URC 2-Way Lighting URC 2-Way Lighting   Correction & Rooms Modules   TRF-2W1 Correct to ZW1   Proper tite Update Device Data   Room (Total Control) Room (ZW1)   Test Lab Not Assigned   Add Room to TRF-2W1 Rename on TRF-2W1 |  |

- E. Log into your dealer account.
- F. Select **Go to Local UI**, for the appropriate client in the Subaccount List.

| GENERAL DEVICES USERS ACCOUNTS INST                                                                                                    | TALLATIONS           | Hello, <i>Quniversalremote.com</i>                                                                          |
|----------------------------------------------------------------------------------------------------|----------------------|----------------------------------------------------------------------------------------------------|
| DASHBOARD CHANGE PASSWORD                                                                                                    |                      | LOGBLIT                                                                                                    |
| Home ➡ General ➡ Dashboard                                                                                                    |                      |                                                                                                    |
| Register new controller for new user Email useraddress@example.ex<br>Customer name<br>Mac Address 00:00:00:00:00<br>Serial Number 0<br>Register | ser                  | Serial Number Mac Address<br>Use Values<br>Use Values<br>Use Values<br>Use Values<br>Use Values             |
| Your Accounts All Accounts<br>Account Username<br>49326 @universalremote.com<br>49191 @yahoo.com<br>42966 u@gmail.com                           | Customer name Device | Data reload in 00:44<br>Go to local UI<br>Go to local UI<br>Go to local UI<br>Details<br>Details<br>Details |

Create backup of existing Z-Wave network and download backup file

From the local user interface:

- A. Select the **Settings Menu**
- B. Choose the **Backup** Tab
- C. Click on Backup Z-Wave Network
- D. Download backup file by clicking Create Backup

Backup file will be downloaded by your browser as highlighted by item E

| Control the Experience. |   | Welcome                                                                                               | he-gateway-backup, 45003740, 171537, 2015-12-10.1gr<br>23.1 15 — 152.167.747 — 248 PM<br>Show All Downloads |
|-------------------------|---|----------------------------------------------------------------------------------------------------|----------------------------------------------------------------------------------------------------|
| Dashboard               | > | Create backup                                                                                         | -                                                                                                    |
| Devices                 | > | create backup                                                                                         |                                                                                                    |
| Cameras                 | > |                                                                                                    | Back                                                                                                    |
| Scenes                  | > | Upload backup on server                                                                               | Create backup                                                                                               |
| Energy                  | + | A and 7-Wave Network Backup: N/A                                                                      |                                                                                                    |
| Settings                | • | It is highly recommended to make a z-wave network backup before creating your controller full backup. | C                                                                                                    |
| Rooms                   | > |                                                                                                    | Backup Z-Wave Network                                                                                       |
| Customer Care           | > |                                                                                                    |                                                                                                    |
| Location                | > | _                                                                                                    |                                                                                                    |
| Net & Wi-fi             | > | B                                                                                                    |                                                                                                    |
| Backup                  | > |                                                                                                    |                                                                                                    |

#### Prepare new Z-Wave Gateway

A. Connect the new TRF-ZW unit to the LAN and power the unit.

## Controller Shift to new unit

Set the existing TRF-ZW Gateway to transfer mode:

- A. Select the **Settings Menu**
- B. Choose the **Z-Wave Settings** Tab
- C. Open the Advanced Sub-tab
- D. Click **Controller shift**

| Control the Experience. |     | Welcome                                       |  |
|-------------------------|-----|-----------------------------------------------|--|
| Dashboard               | >   | 7 Mayo Sottings                               |  |
| Devices                 | >   | Z-Wave Serengs                                |  |
| Cameras                 | >   | Options Advanced                              |  |
| Scenes                  | >   | Reset Z-Wave network                          |  |
| Energy                  | +   | Copy Z-Wave network from a primary controller |  |
| Settings                | •   | Controller shift                              |  |
| Rooms                   | >   | Reset Z-Wave chip                             |  |
| Customer Care           | >   | Get network update from SUC/SIS               |  |
| Location                | >   |                                               |  |
| Net & Wi-fi             | >   | backup 2-wave Network                         |  |
| Backup                  | >   | Reload Engine                                 |  |
| Logs                    | >   | R                                             |  |
| Z-Wave Settings         | > / |                                               |  |

GO GO

# Set the new TRF-ZW unit to copy Z-Wave settings:

- A. Select the **Settings Menu**
- B. Choose the **Z-Wave Settings** Tab
- C. Open the Advanced Sub-tab
- D. Click **Controller shift**

The duration of the copying process depends on the number of devices in the Z-Wave network. It can take as long as 15 minutes to complete; the progress is displayed in status window at the top of the page

| Control the Experience. |     | Welcome                                          |
|-------------------------|-----|--------------------------------------------------|
| Dashboard               | >   | 7 Mayo Sattings                                  |
| Devices                 | >   | Z-Wave Selectors                                 |
| Cameras                 | >   | Options Advanced                                 |
| Scenes                  | >   | Reset Z-Wave network CO                          |
| Energy                  | +   | Copy Z-Wave network from a primary controller GO |
| Settings                | •   | Controller shift GO.                             |
| Rooms                   | >   | Reset Z-Wave chip GO.                            |
| Customer Care           | >   | Get network undere from SU(7/S)S                 |
| Location                | >   |                                                  |
| Net & Wi-fi             | >   | Backup Z-Wave Network                            |
| Backup                  | >   | Reload Engine GO                                 |
| Logs                    | >   |                                                  |
| Z-Wave Settings         | > , |                                                  |
|                         |     |                                                  |

#### Restore using saved backup

The final step in the process is to perform a restore on the new unit, using the configuration backedup from the unit being replaced.

- A. Select the **Settings Menu**
- B. Choose the **Backup** Tab
- C. Upload the backup file you previously saved
- D. Click **Restore**
- E. **Confirm** to initiate the restoration

| Backup              | ```` | Backup 27/11/2015 12:07:44 PM                     |                                                                 | Restore Download |
|---------------------|------|---------------------------------------------------|-----------------------------------------------------------------|------------------|
| Logs                | >    | B kup 26/11/2015 12:07:28 PM                      |                                                                 | Restore Download |
| Z-Wave Settings     | >    | Backup 25/11/2015 12:07:12 PM                     |                                                                 | Restore Download |
| Insteon Settings    | >    |                                                   | Confirmation required                                           | ×                |
| Firmware            | >    | Backup 24/11/2015 12:06:58 PM                     |                                                                 | wnload           |
| Setup Wizard        | >    | Backup 23/11/2015 12:06:43 PM                     | Are you sure you want to restore this backup on the controller? | E                |
| pps                 | +    | Backup 22/11/2015 12:06:26 PM                     | Can                                                             | cel Ok wnload    |
| sers & Account Info | +    | Backup 21/11/2015 12:06:09 PM                     |                                                                 | Kestore Download |
| ogout               | ×    | Backup 20/11/2015 12:05:50 PM                     |                                                                 | Restore Download |
|                     |      | Backup 19/11/2015 12:05:31 PM                     |                                                                 | Restore Download |
|                     |      | Backup 18/11/2015 12:05:17 PM                     |                                                                 | Restore Download |
|                     |      | C                                                 |                                                                 |                  |
|                     |      | Upload Dray drop nies                             |                                                                 |                  |
|                     |      | 1). ha-gateway-backup_45003740_1.7.1527<br>Cancel | 2_2015-12-10.tgz                                                |                  |
|                     |      | D Partoro 7 Wave petwork                          |                                                                 |                  |
|                     |      | Restore 2-wave network                            |                                                                 |                  |

The new TRF-ZW unit is now the master controller, programmed with all the settings, and Z-Wave pairings from the original controller. The original controller is now a secondary (slave) controller and appears as an additional scene controller on the dashboard.

It is recommended that a network healing session be performed; this helps ensure optimum performance of the Z-Wave network.

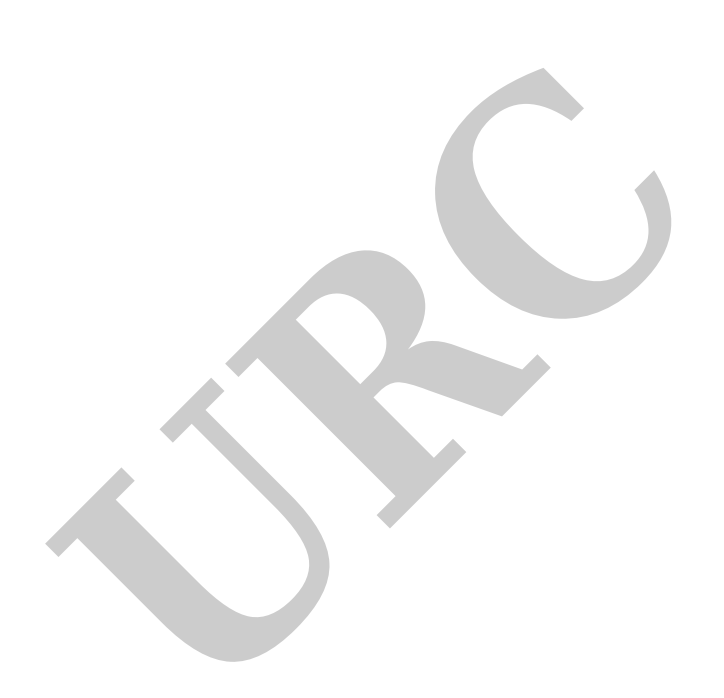